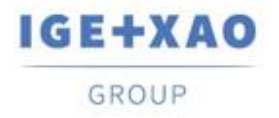

France Belgium Brasil Bulgaria България Canada China 中国 Danmark Deutschland España Greece Ελλάδα India भारत Italia Madagascar Morocco Uctory Nederland Polska Russia Россия Switzerland Tunisia ארכי Türkiye United Kingdom USA

# Что нового

# SEE Electrical Expert V4R3 Service Pack 2

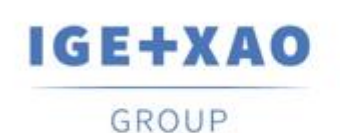

Shaping the Future of the Electrical PLM, CAD and Simulation

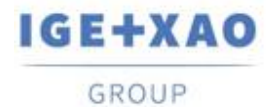

# Содержание

| Что нов                                                   | зого                                                                    | 1  |
|-----------------------------------------------------------|-------------------------------------------------------------------------|----|
| SEE Ele                                                   | ectrical Expert V4R3 Service Pack 2                                     | 1  |
| I. Hoe                                                    | зые функции                                                             | 3  |
| I.A.                                                      | Создание и валидация рабочей библиотеки внутри Менеджера библиотек      | 3  |
| I.B.                                                      | Инновации в Менеджере библиотек                                         | 3  |
| I.B.                                                      | 1. Новая команда для сравнения активной библиотеки и библиотеки проекта | 3  |
| I.B.2                                                     | 2. Новый режим обновления для синхронизации двух библиотек              | 4  |
| I.B.:                                                     | 3. Новая настройка автоматического обновления                           | 6  |
| I.C.                                                      | Возможность выбора языков печати                                        | 6  |
| I.D.                                                      | Новые функции в Конфигурирование Диспетчера ПЛК Вх./Вых                 | 6  |
| II.                                                       | Улучшения в существующих процессах и функциях                           | 7  |
| II.A.                                                     | Автоматическая репарация проекта                                        | 7  |
| II.B.                                                     | Экспорт схемы                                                           | 7  |
| II.C.                                                     | Экспорт меток                                                           | 7  |
| II.C.                                                     | .1. Улучшения в процессе экспорта меток                                 | 7  |
| II.С.2. Улучшение процесса генерирования нейтрального XML |                                                                         | 8  |
| II.D.                                                     | Управление каблированием                                                | 8  |
| II.E.                                                     | Диспетчер электрических данных                                          | 9  |
| II.F.                                                     | Каталог оборудования                                                    | 10 |
| II.G.                                                     | Менеджер библиотек                                                      | 10 |
| II.G                                                      | .1. Улучшение процесса слияния библиотек                                | 10 |
| II.G                                                      | .2. Оптимизирован процесс обновления каталога                           | 10 |
| II.H.                                                     | SEE Electrical Expert Configuration                                     | 11 |
| 11.1.                                                     | Конфигурирование Диспетчера ПЛК Вх./Вых                                 | 11 |
| II.J.                                                     | API                                                                     | 11 |

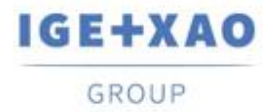

# I. Новые функции

# I.А. Создание и валидация рабочей библиотеки внутри Менеджера библиотек

Новая команда: Создать рабочую библиотеку, добавленная во всплывающем меню, доступном в активной библиотеке, позволяет создать временную рабочую библиотеку из активной.

Библиотека, созданная с помощью этой команды, представляет собой копию активной библиотеки и имеет одно и то же имя с добавленным суффиксом «\_InWork». Работа соответствующей иконки в *Диспетчере библиотеки*, и на нем доступно следующее контекстное меню:

| Создать новый индекс |  |
|----------------------|--|
| По умолчанию         |  |
| Активировать         |  |
| Копировать           |  |
| Верификация          |  |
| Переименовать        |  |
| Удалить              |  |

✓ Команда Активировать делает библиотеку доступной другим пользователям

✓ Когда новая команда: Верификация выполняется, соответствующая «оригинальная» библиотека автоматически архивируется, и рабочая библиотека становится новым «индексом» архивированной.

Создателю библиотеки или пользователю, которому присвоены соответствующие права, разрешается активировать рабочую библиотеку или создавать новые проекты с использованием шаблонов из этой библиотеки.

## **І.В. Инновации в Менеджере библиотек**

# I.В.1.Новая команда для сравнения активной библиотеки и библиотеки проекта

Новая команда Библиотеки программы > Сравнить активную библиотеку с библиотекой проекта, защищенный модулем Environment Manager, позволяет создать новую библиотеку в

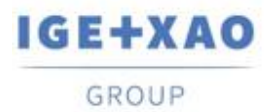

результате сравнения активной библиотеки с временной, содержащей элементы, используемые в текущем проекте.

При выполнении команды последовательно выполняются следующие автоматические процессы:

- ✓ Временная библиотека создается из текущего проекта с тем же именем, что и активная библиотека, и сохраняется во временной папке.
- Сравнение выполняется между двумя библиотеками активная рассматривается как ссылка (известная как «источник» до сих пор), а недавно созданная временная библиотека - как локальная библиотека (известная как «целевая библиотека» до сих пор).
- ✓ В папке «SEE\_Env» создается новая библиотека, содержащая «различия», обнаруженные между двумя сравниваемыми библиотеками, и называется: "Env\_{Имя проекта}".

Соответствующий файл журнала отображается в конце всего процесса.

# I.В.2.Новый режим обновления для синхронизации двух библиотек

Новая опция: "Синхронизировать", доступная в Environment manager settings диалоговом окне, позволяет выполнять двунаправленное обновление между вашими справочными и локальными библиотеками, если они происходят из V4R3 версии SEE Electrical Expert.

В процессе синхронизации учитываются соответствующие элементы двух библиотек, которые обрабатываются: символы, иллюстрации, термины перевода, параметрические чертежи, генератор схем, блоки, шаблоны, форматы и каталог оборудования формата MDB (SQL формат для управления в SEE Electrical Expert V5).

Когда "Синхронизировать" опция активирована "Приоритет" библиотека должна быть указана для того, чтобы настроить процесс - это может быть или "Ссылка" или "Локальный" библиотека:

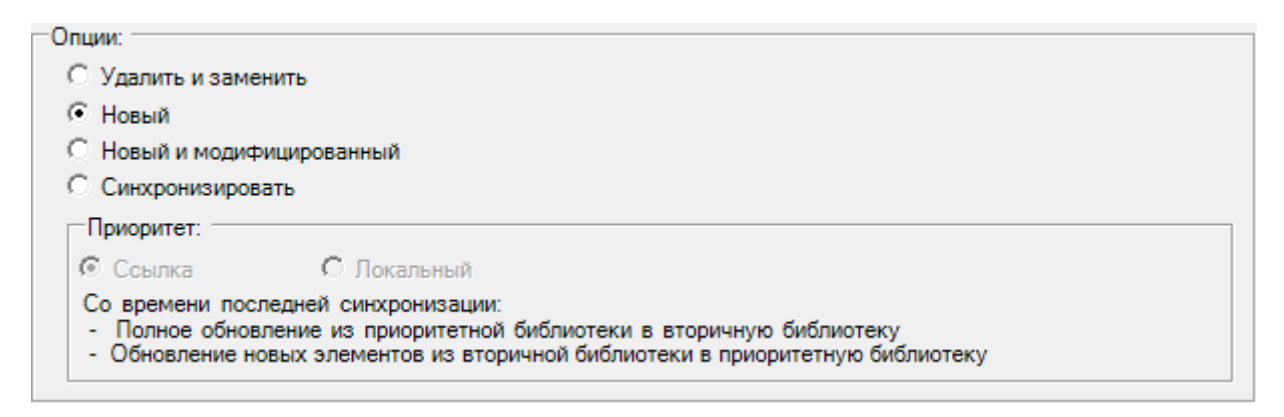

«Приоритет» должен указывать на то, что синхронизация должна начинаться с добавления «новых» элементов, существующих в указанной «приоритетной» библиотеке, к вторичной, и полное обновление должно выполняться из приоритетной библиотеки в другую библиотеку.

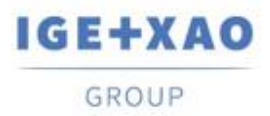

После этого соответствующее обновление должно быть выполнено из вторичной библиотеки в приоритет.

- ✓ При первой обработке синхронизации, запущенной в данной библиотеке, обновление выполняется в соответствии с правилами, применяемыми, когда "Новая и измененная" опция активируется, с учетом указанного приоритета. Во время процесса, соответствующий "Synchronization.xml" файл создается:
  - "...VGE+XAO\SEE Electrical Expert V4R3\4.8\SEE\_Env\<ENVIRONMENT\_NAME>\Other".

 ✓ При следующих синхронизациях, выполненных для этой среды, файл XML инициализируется датой последней выполненной синхронизации.
Для каждой следующей синхронизации процесс сравнивает сохраненную дату синхронизации с последней датой изменения каждого элемента обработанных компонентов библиотеки.

Синхронизация проходит через следующие последовательные этапы:

- Сравнение дат последней модификации элементов из приоритетной библиотеки с последней датой синхронизации, записанной в "Synchronization.xml" файл.
  - ✓ Когда дата изменения элемента например, символ из приоритетной библиотеки позже последней даты синхронизации, этот символ заменяет соответствующий в другой библиотеке.

Если соответствующий символ не существует, символ из приоритетной библиотеки автоматически создается в другом.

✓ Когда дата изменения символа в приоритетной библиотеке предшествует дате синхронизации, никаких изменений в соответствующем символе в другой библиотеке не происходит.

Если в другой библиотеке отсутствует соответствующий символ, он считается удаленным.

- Сравнение последних дат изменения элементов в другой библиотеке с последней датой синхронизации.
  - ✓ Когда дата изменения символа из другой библиотеке позже последней даты синхронизации, этот символ заменяет соответствующий в приоритетной библиотеке.

Если соответствующий символ не существует, символ сохраняется в другой библиотеке, но не создается в приоритетном порядке.

✓ Когда дата изменения символа в другой библиотеке раньше даты синхронизации, никаких изменений не происходит.

По завершении всего процесса синхронизации создается подробный файл журнала.

Важно! Синхронизированное обновление можно запускать только в библиотеках с одинаковой структурой - возможно только для двух библиотек, созданных для V4R3 версии SEE Electrical Expert.

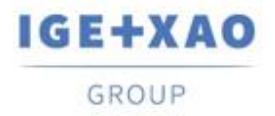

#### I.В.3.Новая настройка автоматического обновления

Новая настройка в *Настройки менеджера библиотек* диалоговом окне, позволяет включить автоматическое обновление локальной библиотеки при запуске программного обеспечения, если его индекс ниже индекса указанной ссылочной библиотеки.

## I.С. Возможность выбора языков печати

Новая кнопка: **Языки** была добавлена в *Менеджер печати* окне (вызываемой посредством **Файл > Печать** команды).

Кнопка показывает **Выбрать видимость языкове** диалоговое окно, содержащее все языки определенные в текущем **Язык** методе и дает вам возможность выбирать те, в которых вы хотите распечатать данные проекта.

Опция: **"Использовать настройки видимости языка из редактора схем**", доступная в этом диалоговом окне, позволяет вам напрямую выбирать языки, указанные для визуализации многоязычных текстов (посредством команды **Вид > Видимость языков...**).

Кнопка **Языки** также является доступной в *Менеджер печати* окне, где отображаются все выбранные в настоящее время языки печати.

# I.D. Новые функции в Конфигурирование Диспетчера ПЛК Вх./Вых.

- ✓ Новая команда: Картирование вычисления адреса модулей в Опции меню позволяет вам определять формат нумерации каналов по умолчанию для всех типов модулей.
- Всплывающая команда Адрес является доступной на каждом существующем модуле, позволяя вам отдельно определять или изменять конкретный формат нумерации каналов и применять его к соответствующему модулю.
- ✓ Теперь можно импортировать файлы формата AML из Siemens' TIA Portal V14.

Когда ПО открывается, следует автоматическое обновление локальной библиотеки касательно библиотеки ссылок, если ее индекс ниже

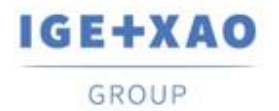

# II. Улучшения в существующих процессах и функциях

### II.А. Автоматическая репарация проекта

Ряд улучшений безопасности был внесен в процессы восстановления, которые автоматически запускаются на поврежденных проектах при их открытии или в других особых условиях.

Управление сбоем процессов было реализовано таким образом, что в случае сбоя одного процесса репарации открытие проекта блокируется и отображается соответствующее сообщение, содержащее информацию о возможных причинах и предлагая решения для исправления соответствующих проблем.

## II.В. Экспорт схемы

Когда для выполнения **Файл > Экспорт > Схема для SEE Publisher** команды, все схемы проекта устанавливаются для экспорта в один файл JSON, процесс генерации сортирует схемы в файле в том же порядке, в котором они отображаются в **Диспетчере схем**.

# **II.C.** Экспорт меток

#### **II.С.1.** Улучшения в процессе экспорта меток

#### Сортировка экспортируемых данных

Когда данные для экспорта настроенные для сортировки по **Локализации** или по **Схеме** (в **Экспорт метки** окне), сортировка экспортируемых меток выполняется, соблюдая следующие правила:

- ✓ Сначала метки сортируются в соответствии с указанными критериями сортировки данных – "посредством Локализации" или " посредством Схемы".
- ✓ После этого метки из каждой конкретной локализации или схемы сортируются буквенноцифровым способом.

#### Извлечение оборудования

Процесс экспорта меток был улучшен с учетом оборудования, которое не вставляется в принципиальные схемы (как например клеммы созданные в Диспетчере клемм), поэтому соответствующие метки также извлекаются.

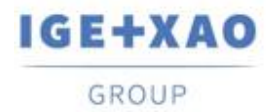

#### Partex плагин для экспорта меток

Поля: «Additive\_Code1» в «Additive\_Code9» были добавлены в нейтральный файл XML, который создается при экспорте меток.

Когда плагин Partex используется для извлечения данных, значение «Additive\_Code1» (из нейтрального XML) заполняется в поле «Код продукта» сгенерированного файла TXT.

# II.С.2. Улучшение процесса генерирования нейтрального XML

#### Введена возможность указать на локализацию нейтрального XML

Для этой цели выполняется процесс, запущенный после выполнения **Преобразование >** Экспорт SEE маркировки файла экспорта теперь учитывает настройку, уже существующую в Экспорт метки окне - используется для установки экспорта меток в определенных форматах производителя.

В результате нейтральный XML по умолчанию генерируется в локализации, указанном в пути, введенном в **Файлы сгенерированной папки** поле (окно **Экспорт метки**).

Когда поле является пустым (т. е. пока не выполняется экспорт меток), нейтральный файл XML создается в папке, которая была использована процессом по умолчанию, до сих пор: "C:\Users\<UserName>\AppData\Roaming\/GE+XAO\ExportLabe/\".

#### Генерирование log файла

В конце создания нейтрального XML-файла отображается соответствующий отчет, содержащий сведения о выполненном процессе.

## II.D. Управление каблированием

Процесс "*Сечение жил и совместимость точек соединения*" управления каблированием (запуск посредством **Инструменты > Управление...**) теперь может анализировать и обрабатывать ситуации, когда к одной и той же точке соединения подключены более чем одна жила

В отчете, который создается в конце всего процесса, результаты этого контроля суммируются в соответствующей таблице.

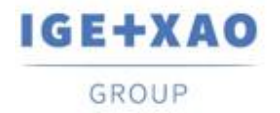

# II.Е. Диспетчер электрических данных

В *Клеммы / Штыри* вкладке, выполнение [**Ctrl + Двойной щелчок**] на клеммнике отображает диалоговое окно, в котором перечислены клеммы, которые принадлежащие нажатому клеммнику.

Список предоставляет вам возможность перейти к принципиальным схемам, в которые вставлены конкретные клеммы.

Что касается этих улучшений [**Ctrl + Двойной щелчок**] ярлык клавиатуры больше не может использоваться для запуска **Открыть коннектор** / **Открыть клеммник** функциональностей, и был удален из соответствующих контекстных меню на коннекторах, клеммах и штырях (внутри вкладки).

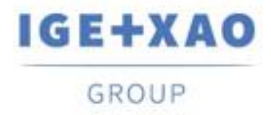

# **II.F.Каталог оборудования**

"Дата обновления" поле в Каталоге оборудования обновляется или заполняется (в случае пустого значения) при выполнении соответствующих функций, доступных в SEE Electrical Expert, которые позволяют или инициируют создание, импорт или модификацию каталожных кодов

Однако существуют отдельные случаи, когда "**Дата обновления**" поле не обновляется. Это следующие:

- ✓ Модификация каталожных кодов непосредственно в базе Access.
- ✓ Загрузка каталожных кодов из CSV и XML файлов.
- ✓ Загрузка каталожных кодов имеющих формат ASCII Formatted, формат dBase формат Класса.
- ✓ Модификация значения поля посредством команды Редактор > Изменить значение поля....
- ✓ Модификация поля с помощью команды Инструменты > Добавить или изменить поле в нескольких классах.

# **II.G.** Менеджер библиотек

#### **II.G.1.** Улучшение процесса слияния библиотек

Нет необходимости выбирать опцию слияния перед выполнением процесса слияния – "Опции" рамка была удалена из **Слить библиотеки** диалогового окна.

Всякий раз, когда выполняется процесс объединения указанной ссылочной библиотеки в локальную, все элементы, которые существуют в исходной библиотеке, но не присутствуют в локальной библиотеке, объединены в ней (если соответствующие элементы были определены для обработки обработать).

Это означает, что внутри него импортируются только те элементы, которые являются «новыми» для локальной библиотеки, из ссылочной.

#### II.G.2. Оптимизирован процесс обновления каталога

Когда выполняется обновление / синхронизация, после выполнения **Библиотеки программы** > Обновить библиотеку команды, процесс проверяет и сравнивает только соответствующие *"Дата обновления"* поля в каталогах оборудования справочной и локальной библиотек, вместо сравнения всех полей каталога, как это было в предыдущих SEE Electrical Expert версиях.

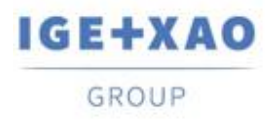

В случае, если для части оборудования поле пустое в обеих библиотеках, выполняется старый процесс обновления.

# **II.H. SEE Electrical Expert Configuration**

Названия плагинов на разных языках были соответствующим образом изменены, а доступные плагины отсортированы в алфавитном порядке в списке, отображаемом в пределах **Менеджер плагинов** сектора **SEE Electrical Expert Configuration** окна.

# II.I. Конфигурирование Диспетчера ПЛК Вх./Вых.

- ✓ Процесс запускается при выполнении Опция > Slf генерирование команды теперь может экспортировать интерфейсы в сгенерированные схемы ПЛК, что невозможно, посредством процесса генерации блоков (запустить с помощью команды Опция > Генерирование блока).
- ✓ Больше невозможно добавить каналы в модуль, который имеет присвоенный ему каталожный код.

### II.J.API

Когда основные и дополнительные каталожные коды определяются через API, дополнительные каталожные коды теперь правильно связаны с соответствующими основными.